## 3.06 Reportgenerator "ReportMaker" (Fortsetzung 6)

Kennzahlen (Fortsetzung)

## Anwendungsbeispiele:

Im folgenden Beispiel werden in einer Projektübersicht Kennzahlen ohne Abgrenzung verwendet.

| Menu         | ~                                    |  |  |  |  |  |  |  |  |  |  |  |
|--------------|--------------------------------------|--|--|--|--|--|--|--|--|--|--|--|
| Menu         |                                      |  |  |  |  |  |  |  |  |  |  |  |
| 🔍 🔍 Abfrage  | Abfrage-Manager                      |  |  |  |  |  |  |  |  |  |  |  |
| 👔 Dokum      | ent navigieren                       |  |  |  |  |  |  |  |  |  |  |  |
| 🕀 🧰 Adminis  | tration                              |  |  |  |  |  |  |  |  |  |  |  |
| 🕀 🚞 Erfassu  | ing                                  |  |  |  |  |  |  |  |  |  |  |  |
| 🕀 🧰 Arbeitsz | zeitverwaltung                       |  |  |  |  |  |  |  |  |  |  |  |
| 👫 Infomar    | ktplatz                              |  |  |  |  |  |  |  |  |  |  |  |
| E Statusb    | ericht                               |  |  |  |  |  |  |  |  |  |  |  |
| 🕀 🚳 Abstimr  | nungen: 1                            |  |  |  |  |  |  |  |  |  |  |  |
| E Neue N     | achrichten: 7                        |  |  |  |  |  |  |  |  |  |  |  |
|              |                                      |  |  |  |  |  |  |  |  |  |  |  |
| -            | P                                    |  |  |  |  |  |  |  |  |  |  |  |
|              | Bezeichnung                          |  |  |  |  |  |  |  |  |  |  |  |
| 🔲 1 🚨        | Mitarbeiter Müller Hans              |  |  |  |  |  |  |  |  |  |  |  |
| 2            | Projekt 37 Einführung Projectile     |  |  |  |  |  |  |  |  |  |  |  |
| 3            | Projekt 5 Entwicklung                |  |  |  |  |  |  |  |  |  |  |  |
| V 4 📄        | Projekt EP Implementation Projectile |  |  |  |  |  |  |  |  |  |  |  |

Aus einer Profi-Suche oder Trefferliste werden Daten an ...

×

... den Reportgenerator übergeben.

×

Nach Auswahl des Reports und des Ausgabeformates wird dann ...

Last update: 2019/10/25 handbuch:kapitel\_3:3.6\_fortsetzung\_6 https://infodesire.net/dokuwiki/doku.php?id=handbuch:kapitel\_3:3.6\_fortsetzung\_6&rev=1290598399 14:10

🔀 🦻 🗋 Projectlist

| Projekt | übersicht                       |             |                         |          |                  |                |             |              |            |
|---------|---------------------------------|-------------|-------------------------|----------|------------------|----------------|-------------|--------------|------------|
| Nummer  | Bezeichnung                     | Status      | Kunde                   | Plan [h] | Fakturierbar [h] | Fakturiert [h] | Bestellwert | Fakturierbar | Fakturiert |
| 106     | Einführung Projectile           | Vorleistung | Airbus Deutschland GmbH | 328,00   | 88,50            | 82,75          | 44.920,00   | 7.695,00     | 7.235,00   |
|         |                                 |             | Airbus Deutschland GmbH | 328,00   | 88,50            | 82,75          | 44.920,00   | 7.695,00     | 7.235,00   |
| BMW06   | Implementation TransportManager | aktiv       | BMW AG                  | 272,00   | 101,75           | 52,00          | 7.000,00    | 9.815,00     | 6.494,31   |
| BMW03   | SAP Add-ons BMW                 | aktiv       | BMW AG                  | 116,00   | 170,00           | 170,00         | 12.000,00   | 14.460,00    | 25.360,00  |
| 93      | RM-Modul                        | aktiv       | BMW AG                  | 240,00   | 0,00             | 0,00           |             | 0,00         | 0,00       |
|         |                                 |             | BMW AG                  | 628,00   | 271,75           | 222,00         | 19.000,00   | 24.275,00    | 31.854,31  |
| CS07    | Einführung Projectile           | aktiv       | CONSULT Holding         | 170,00   | 227,75           | 227,75         | 22.220,00   | 19.255,00    | 29.505,51  |
| 92      | QM-Modul                        | aktiv       | CONSULT Holding         | 240,00   | 205,50           | 0,00           | 43.976,00   | 19.630,00    | 0,00       |
|         |                                 |             | CONSULT Holding         | 410,00   | 433,25           | 227,75         | 66.196,00   | 38.885,00    | 29.505,51  |
| 100     | Einführung Fibu                 | aktiv       | Jökler Software GmbH    | 168,00   | 10,50            | 0,00           | 21.000,00   | 1.050,00     | 0,00       |
|         |                                 |             | Jökler Software GmbH    | 168,00   | 10,50            | 0,00           | 21.000,00   | 1.050,00     | 0,00       |
| VF09    | Einführung Projectile           | aktiv       | Vattenfall Europe       | 168,00   | 242,75           | 0,00           | 21.000,00   | 22.043,75    | 0,00       |
| DS09    | Einführung Risikomanagement     | aktiv       | Vattenfall Europe       | 164,00   | 127,00           | 0,00           | 26.940,00   | 12.290,00    | 0,00       |
|         |                                 |             | Vattenfall Europe       | 332,00   | 369,75           | 0,00           | 47.940,00   | 34.333,75    | 0,00       |
|         |                                 |             | Summe                   | 1.866,00 | 1.173,75         | 532,50         | 199.056,00  | 106.238,75   | 68.594,82  |

... der Report erzeugt.

Abgespeicherte Abfragen und Reports können individuell im Eingangsbildschirm hinterlegt werden (siehe auch Abschnitt 3.02.4 Alternative Arbeitsbereiche).

Im folgenden Beispiele werden in einer Projektübersicht Kennzahlen mit Abgrenzung verwendet. Für die Kennzahlen werden in der letzten Spalte die Eigenschaften der Perioden definiert. Im Beispiel werden die Kennzahlen periodisch abgegrenzt. Der Eintrag (Perioden) in Zeile 8 steuert die Verwendung periodischer Kennzahlen.

| 🔀 🔋 🖳 Report Projectlist                 |                                   |                      |              |                       |          |          |              |              |             |              |  |  |  |
|------------------------------------------|-----------------------------------|----------------------|--------------|-----------------------|----------|----------|--------------|--------------|-------------|--------------|--|--|--|
| E C Bokument Bearbeiten Ansicht Aktionen |                                   |                      |              |                       |          |          |              |              |             |              |  |  |  |
| Allgemein Layout CSV Diagramm Sonstiges  |                                   |                      |              |                       |          |          |              |              |             |              |  |  |  |
| Name                                     | Projectlist                       |                      |              |                       |          |          |              |              |             |              |  |  |  |
| Titel                                    | Projektübersicht                  |                      |              |                       |          |          |              |              |             |              |  |  |  |
| Dokumenttyp                              | Projekt                           | iekt V               |              |                       |          |          |              |              |             |              |  |  |  |
| Zeitintervall                            |                                   |                      | •            |                       | _        |          |              |              |             |              |  |  |  |
| Maximales Alter der Kennzahlen           | 24 h                              |                      |              |                       |          | _        |              |              |             |              |  |  |  |
|                                          |                                   |                      |              |                       |          |          |              |              |             |              |  |  |  |
| 1 # Spalteninhalt (* Kennzahl)           |                                   | Aggregatfunktion Gru | uppe Sichtba | r Sortierung Aufsteig | .# C     | Diagramm | Caption      | Zahlenformat | tBreite % F | Periodisch   |  |  |  |
| □ 1. Nummer                              | ▼ ✓ :::                           |                      |              |                       | 1.       |          | •            | 1            |             | Keine 👻      |  |  |  |
| 2. Bezeichnung                           | · · · · · · ·                     |                      | •            | <b>V</b>              | 2.       |          |              |              |             | Keine 🔻      |  |  |  |
| □ 3. Status                              |                                   |                      |              | <b>V</b>              | 3.       |          |              | <u> </u>     |             | Keine 🔻      |  |  |  |
| 4. Auftraggeber                          | · · · · · · · · · · · · · · · · · |                      | 2            | 1                     | 4.       |          | Kunde        |              |             | Keine 🔹      |  |  |  |
| 5. Plan-I Imeatz *                       | ••••                              | 1. Summe             |              |                       | 5.       |          | Plan         |              |             | Periodisch V |  |  |  |
| 6 Esturiorbaror Limeatz*                 |                                   | 1 Summo              |              |                       | 6 [      |          | Fakturiorbar |              |             | Periodisch - |  |  |  |
|                                          |                                   |                      |              |                       | 7 [      |          | Fakturiet    |              |             | Periodisch - |  |  |  |
| Rechnungsweit                            |                                   |                      | •            |                       | *  <br>8 |          | гакцинен     |              |             |              |  |  |  |
| C (Penoden)                              |                                   |                      | I♥<br>□      |                       | ο. [     |          |              |              |             |              |  |  |  |
| <b>1 5</b> .                             |                                   |                      |              |                       | 3.       | <u> </u> |              |              |             |              |  |  |  |
|                                          |                                   |                      |              |                       | 10.      | <u> </u> |              |              |             | -            |  |  |  |
|                                          | <u> </u>                          |                      | V            |                       | 11.      | <u> </u> |              |              |             | <b>•</b>     |  |  |  |
| □ 12.                                    | <u> </u>                          |                      | ~            |                       | 12.      | -        |              |              |             | -            |  |  |  |
| □ 13.                                    | ✓ ··· ✓ #                         | ■ □                  |              | V                     | 13.      | <b>~</b> |              |              |             | •            |  |  |  |

Im Kopf der Reportdefinition kann ein Zeitintervall (hier letztes Kalenderjahr) und die Periode für die Abgrenzung (quartalsweise) eingegeben werden. Diese Eingaben sind bei der Ausführung die Vorbelegungen im Zwischendialog.

|                                                                                      | ?                                                                      | Report Projectlist                                                                         |           |                  |                                                                                                    |     |                                                       |        |                                                                                                    |              |                                                                                                    |                                                                                                    |                                                                                             |                                             |              |          |                                                                                                    |
|--------------------------------------------------------------------------------------|------------------------------------------------------------------------|--------------------------------------------------------------------------------------------|-----------|------------------|----------------------------------------------------------------------------------------------------|-----|-------------------------------------------------------|--------|----------------------------------------------------------------------------------------------------|--------------|----------------------------------------------------------------------------------------------------|----------------------------------------------------------------------------------------------------|---------------------------------------------------------------------------------------------|---------------------------------------------|--------------|----------|----------------------------------------------------------------------------------------------------|
|                                                                                      | Dokument Bearbeiten Ansicht Aktionen                                   |                                                                                            |           |                  |                                                                                                    |     |                                                       |        |                                                                                                    |              |                                                                                                    |                                                                                                    |                                                                                             |                                             |              |          |                                                                                                    |
| Allger                                                                               | mein La                                                                | ayout CSV Diagramm                                                                         | Sonstiges |                  |                                                                                                    |     |                                                       |        |                                                                                                    |              |                                                                                                    |                                                                                                    |                                                                                             |                                             |              |          |                                                                                                    |
| Name                                                                                 |                                                                        |                                                                                            |           | Projectlist      |                                                                                                    |     |                                                       |        |                                                                                                    |              |                                                                                                    |                                                                                                    |                                                                                             |                                             |              |          |                                                                                                    |
| Titel                                                                                |                                                                        |                                                                                            |           | Projektübe       | rsicht                                                                                                    |     |                                                       |        |                                                                                                    |              |                                                                                                    |                                                                                                    |                                                                                             |                                             |              |          |                                                                                                    |
| Dokun                                                                                | menttyp                                                                |                                                                                            |           | Projekt          |                                                                                                    |     |                                                       |        |                                                                                                    |              |                                                                                                    |                                                                                                    |                                                                                             |                                             |              |          |                                                                                                    |
| Zeitint                                                                              | tervall                                                                |                                                                                            |           | Letztes Ka       | lenderja                                                                                                    | ahr | ▼ ✓ 01.0                                              | 1.2006 |                                                                                                    |              | 31.12.200                                                                                                    | 06                                                                                                    |                                                                                             | quartalsweise -                             |              |          |                                                                                                    |
| Maxim                                                                                | nales Al                                                               | lter der Kennzahlen                                                                        |           | 24               | h                                                                                                    |     |                                                       |        |                                                                                                    |              |                                                                                                    |                                                                                                    |                                                                                             | ,                                           |              |          |                                                                                                    |
| ×v                                                                                   |                                                                        | T                                                                                          |           |                  |                                                                                                    |     |                                                       |        |                                                                                                    |              |                                                                                                    |                                                                                                    |                                                                                             |                                             |              |          |                                                                                                    |
| ↓ #                                                                                  | Spalte                                                                 | ninhalt (* Kennzahl)                                                                       |           |                  |                                                                                                    | A   | Aggregatfunktion                                      | Gruppe | Sichtba                                                                                                    | arSortierung | gAufsteig.#                                                                                                    | # C                                                                                                    | Diagramm                                                                                    | Caption                                     | Zahlenformat | Breite % | Periodisch                                                                                                    |
| □ 1.                                                                                 |                                                                        |                                                                                            |           |                  |                                                                                                    |     |                                                       |        |                                                                                                    |              |                                                                                                    |                                                                                                    |                                                                                             |                                             |              |          |                                                                                                    |
|                                                                                      | Numr                                                                   | mer                                                                                        |           | •                | *** 🗸                                                                                                    |     | -                                                     |        | $\overline{\mathbf{v}}$                                                                                                    |              | <b>⊽</b> 1                                                                                                    | 1. [                                                                                                    | •                                                                                           |                                             |              |          | Keine 💌                                                                                                    |
| □ 2.                                                                                 | Bezei                                                                  | mer<br>ichnung                                                                             |           | •                | •••• 🗸                                                                                                    |     | •                                                     |        | V<br>V                                                                                                    |              | ▼ 1<br>▼ 2                                                                                                    | 1. [<br>2. [                                                                                              | <b>▼</b>                                                                                    |                                             |              |          | Keine 💌                                                                                                    |
| □ 2.<br>□ 3.                                                                         | Numr<br>Bezei<br>Status                                                | mer<br>ichnung<br>s                                                                        |           | •                | •••• 🗸<br>•••• 🗸                                                                                                    |     | •                                                     |        | र<br>र                                                                                                    |              | マ 1<br>マ 2<br>マ 3                                                                                                    | 1. [<br>2. [<br>3. [                                                                                      | •<br>•                                                                                      |                                             |              |          | Keine  Keine Keine                                                                                                  |
| □ 2.<br>□ 3.<br>□ 4.                                                                 | Numr<br>Bezei<br>Status<br>Auftra                                      | mer<br>ichnung<br>s<br>aggeber                                                             |           | •<br>•<br>•      | ×<br>×<br>×                                                                                                    |     | •<br>•<br>•                                           |        | ব ব ব<br>ব                                                                                                    | 1            | マ 1<br>マ 2<br>マ 3<br>マ 4                                                                                                    | 1. [<br>2. [<br>3. [<br>4. [                                                                              | •<br>•<br>•                                                                                 | Kunde                                       |              |          | Keine  Keine Keine Keine Keine                                                                                      |
| □ 2.<br>□ 3.<br>□ 4.<br>□ 5.                                                         | Numr<br>Bezei<br>Status<br>Auftra<br>Plan-I                            | ner<br>ichnung<br>s<br>aggeber<br>Umsatz *                                                 |           | •<br>•<br>•      |                                                                                                    |     | ▼<br>▼<br>▼<br>1 - Summe                              |        | র<br>র র<br>র                                                                                                    |              | マ 1<br>マ 2<br>マ 3<br>マ 4<br>マ 5                                                                                                    | 1. [<br>2. [<br>3. [<br>5. [                                                                              | ×<br>•<br>•                                                                                 | Kunde<br>Plan                               |              |          | Keine  Keine Keine Keine Periodisch                                                                                 |
| □ 2.<br>□ 3.<br>□ 4.<br>□ 5.<br>□ 6.                                                 | Numr<br>Bezei<br>Status<br>Auftra<br>Plan-I<br>Faktu                   | ner<br>ichnung<br>s<br>aggeber<br>Umsatz *<br>urierbarer_Umsatz *                          |           | ×<br>×<br>×<br>× |                                                                                                    |     | ▼<br>▼<br>▼<br>1-Summe ▼<br>1-Summe ▼                 |        | दा दा दा दा दा                                                                                                    |              | Image: 1       Image: 1                                                                                                    | 1. [<br>2. [<br>3. [<br>4. [<br>5. [<br>5. [                                                              | ×<br>×<br>×<br>×                                                                            | Kunde<br>Plan<br>Fakturierbar               |              |          | Keine<br>Keine<br>Keine<br>Keine<br>Periodisch<br>Periodisch                                                        |
| ☐ 2.<br>☐ 3.<br>☐ 4.<br>☐ 5.<br>☐ 6.<br>☐ 7.                                         | Numr<br>Bezei<br>Status<br>Auftra<br>Plan-I<br>Faktu<br>Rech           | mer<br>ichnung<br>s<br>aggeber<br>Umsatz*<br>urierbarer_Umsatz*<br>inungswert*             |           | •<br>•<br>•<br>• |                                                                                                    |     |                                                       |        | র র র র র র<br>।                                                                                                    |              | Image: 1       Image: 1                                                                                                    | 1. [<br>2. [<br>3. [<br>4. [<br>5. [<br>6. [<br>7. [                                                      | ×<br>×<br>×<br>×                                                                            | Kunde<br>Plan<br>Fakturierbar<br>Fakturiert |              |          | Keine<br>Keine<br>Keine<br>Keine<br>Periodisch<br>Periodisch<br>Periodisch                                          |
| □ 2.<br>□ 3.<br>□ 4.<br>□ 5.<br>□ 6.<br>□ 7.<br>□ 8.                                 | Numr<br>Bezei<br>Status<br>Auftra<br>Plan-I<br>Faktu<br>Rech<br>(Perio | mer<br>ichnung<br>s<br>aggeber<br>Umsatz *<br>urierbarer_Umsatz *<br>inungswert *<br>oden) |           |                  | ····         ····           ····         ····           ····         ····           ····         ····           ····         ····           ····         ····           ····         ····           ····         ····           ····         ····           ····         ····           ····         ····           ····         ···· |     | 1 - Summe •<br>1 - Summe •<br>1 - Summe •             |        | Image: Second second second |              | 1<br>2<br>2<br>2<br>2<br>3<br>3<br>2<br>2<br>4<br>4<br>5<br>5<br>5<br>7<br>7<br>2<br>8                                                                                                    | 1. [<br>2. [<br>3. [<br>4. [<br>5. [<br>5. [<br>7. [<br>3. [                                              | ×<br>×<br>×<br>×<br>×                                                                       | Kunde<br>Plan<br>Fakturierbar<br>Fakturiert |              |          | Keine<br>Keine<br>Keine<br>Periodisch<br>Periodisch<br>Periodisch<br>Y                                              |
| ☐ 2.<br>☐ 3.<br>☐ 4.<br>☐ 5.<br>☐ 6.<br>☐ 7.<br>☐ 8.<br>☐ 9.                         | Numr<br>Bezei<br>Status<br>Auftra<br>Plan-I<br>Faktu<br>Rech<br>(Peric | mer<br>ichnung<br>s<br>gggeber<br>Umsatz *<br>unierbarer_Umsatz *<br>inungswert *<br>oden) |           |                  |                                                                                                    |     | 1 - Summe<br>1 - Summe<br>1 - Summe<br>1 - Summe<br>V |        | द     द     द     द     द     द                                                                                                    |              | マ<br>1<br>1<br>1<br>1<br>2<br>2<br>3<br>3<br>3<br>5<br>5<br>5<br>5<br>5<br>5<br>5<br>5<br>5<br>5<br>5<br>5<br>5                                                                                                    | 1. [<br>2. ]<br>3. [<br>4. [<br>5. [<br>5. [<br>7. [<br>3. [<br>9. [                                      | •<br>•<br>•<br>•<br>•<br>•<br>•                                                             | Kunde<br>Plan<br>Fakturierbar<br>Fakturiert |              |          | Keine ¥<br>Keine ¥<br>Keine ¥<br>Periodisch ¥<br>Periodisch ¥<br>Periodisch ¥                                       |
| ☐ 2.<br>☐ 3.<br>☐ 4.<br>☐ 5.<br>☐ 6.<br>☐ 7.<br>☐ 8.<br>☐ 9.<br>☐ 10                 | Numr<br>Bezei<br>Status<br>Auftra<br>Plan-1<br>Faktu<br>Rech<br>(Peric | mer<br>ichnung<br>s<br>gggeber<br>Umsatz *<br>unierbarer_Umsatz *<br>inungswert *<br>oden) |           |                  |                                                                                                    |     | 1 - Summe<br>1 - Summe<br>1 - Summe<br>1 - Summe<br>4 |        | द     द     द     द     द     द                                                                                                    |              | V     1       V     2       V     3       V     4       V     5       V     5       V     7       V     9       V     1                                                                                                    | 1. [<br>2. [<br>3. [<br>4. [<br>5. [<br>5. [<br>7. [<br>7. [<br>7. [<br>7. [<br>7. [<br>7. [<br>7. [<br>7 | ×<br>×<br>×<br>×<br>×<br>×<br>×                                                             | Kunde<br>Plan<br>Fakturierbar<br>Fakturiert |              |          | Keine Y<br>Keine Y<br>Keine Y<br>Periodisch Y<br>Periodisch Y<br>Periodisch Y<br>Y                                  |
| ☐ 2.<br>☐ 3.<br>☐ 4.<br>☐ 5.<br>☐ 6.<br>☐ 7.<br>☐ 8.<br>☐ 9.<br>☐ 10<br>☐ 11         | Numr<br>Bezei<br>Status<br>Auftra<br>Plan-1<br>Faktu<br>Rech<br>(Peric | mer<br>ichnung<br>s<br>ggeber<br>Umsatz *<br>unierbarer_Umsatz *<br>inungswert *<br>oden)  |           |                  |                                                                                                    |     |                                                       |        | र     र     र     र     र     र     र                                                                                                    |              | 1       2       2       3       3       3       3       3       3       3       3       3       3       3       3       3       3       3       3       3       3       3       3       3       3       3       3       3       3       3       3       3       3       3       3       3       3       3       3       3       3       3       3       3       3       3       3       3       3       3       3       3       3       3       3       3       3       3       3       3       3       3       3       3       3       3       3       3 <t< td=""><td>1. [<br/>2. [<br/>3. [<br/>5. [<br/>5. [<br/>7. [<br/>3. [<br/>9. [<br/>10.[<br/>111.[</td><td>x<br/>x<br/>x<br/>x<br/>x<br/>x<br/>x<br/>x<br/>x<br/>x<br/>x<br/>x<br/>x<br/>x<br/>x<br/>x<br/>x<br/>x<br/>x</td><td>Kunde<br/>Plan<br/>Fakturierbar<br/>Fakturiert</td><td></td><td></td><td>Keine Y<br/>Keine Y<br/>Keine Y<br/>Periodisch Y<br/>Periodisch Y<br/>Periodisch Y<br/>Y<br/>Y</td></t<> | 1. [<br>2. [<br>3. [<br>5. [<br>5. [<br>7. [<br>3. [<br>9. [<br>10.[<br>111.[                             | x<br>x<br>x<br>x<br>x<br>x<br>x<br>x<br>x<br>x<br>x<br>x<br>x<br>x<br>x<br>x<br>x<br>x<br>x | Kunde<br>Plan<br>Fakturierbar<br>Fakturiert |              |          | Keine Y<br>Keine Y<br>Keine Y<br>Periodisch Y<br>Periodisch Y<br>Periodisch Y<br>Y<br>Y                             |
| □ 2.<br>□ 3.<br>□ 4.<br>□ 5.<br>□ 6.<br>□ 7.<br>□ 8.<br>□ 9.<br>□ 10<br>□ 11<br>□ 12 | Numr<br>Bezei<br>Status<br>Auftra<br>Plan-I<br>Faktu<br>Rech<br>(Peric | mer<br>ichnung<br>s<br>ggeber<br>Umsatz *<br>unigswert *<br>oden)                          |           |                  |                                                                                                    |     |                                                       |        | द     द     द     द     द     द     द                                                                                                    |              | 1<br>2<br>2<br>3<br>3<br>3<br>4<br>4<br>4<br>5<br>5<br>5<br>5<br>7<br>7<br>7<br>7<br>7<br>7<br>8<br>8<br>9<br>9<br>1<br>1<br>1<br>1<br>1<br>1<br>1<br>1<br>1<br>1<br>1<br>1<br>1<br>1<br>1<br>1                                                                                                    | 1. [<br>2. [<br>3. [<br>4. [<br>5. [<br>7. [<br>7. [<br>7. [<br>7. [<br>7. [<br>7. [<br>7. [<br>7         | x<br>x<br>x<br>x<br>x<br>x<br>x<br>x<br>x<br>x<br>x<br>x<br>x<br>x<br>x<br>x<br>x<br>x<br>x | Kunde<br>Plan<br>Fakturierbar<br>Fakturiert |              |          | Keine<br>Keine<br>Keine<br>Periodisch<br>Periodisch<br>Periodisch<br>Y<br>Y<br>Y<br>Y<br>Y<br>Y<br>Y<br>Y<br>Y<br>Y |

Aus einer Profi-Suche oder Trefferliste werden Daten wieder an ...

| Haup                            | Hauptprojekte (aktive) |       |                                       |        |                                 |             |  |  |  |  |  |  |
|---------------------------------|------------------------|-------|---------------------------------------|--------|---------------------------------|-------------|--|--|--|--|--|--|
| Liste bearbeiten ablegen Report |                        |       |                                       |        |                                 |             |  |  |  |  |  |  |
|                                 | 1 - 9                  | ) / 9 |                                       |        |                                 |             |  |  |  |  |  |  |
|                                 | + -                    |       |                                       | Nummer | Bezeichnung 🔤                   | Status 🛛 😂  |  |  |  |  |  |  |
| 1 🗖                             | +                      |       | BMW06 Implementation TransportManager | BMW06  | Implementation TransportManager | aktiv       |  |  |  |  |  |  |
| 2 🗖                             | +                      |       | BMW03 SAP Add-ons BMW                 | BMW03  | SAP Add-ons BMW                 | aktiv       |  |  |  |  |  |  |
| 3 🗖                             | +                      |       | VF09 Einführung Projectile            | VF09   | Einführung Projectile           | aktiv       |  |  |  |  |  |  |
| 4 🗖                             | +                      |       | DS09 Einführung Risikomanagement      | DS09   | Einführung Risikomanagement     | aktiv       |  |  |  |  |  |  |
| 5 🗆                             | +                      |       | CS07 Einführung Projectile            | CS07   | Einführung Projectile           | aktiv       |  |  |  |  |  |  |
| 6 🗖                             | +                      |       | 106 Einführung Projectile             | 106    | Einführung Projectile           | Vorleistung |  |  |  |  |  |  |
| 7 🗆                             | +                      |       | 92 QM-Modul                           | 92     | QM-Modul                        | aktiv       |  |  |  |  |  |  |
| 8 🗖                             | +                      |       | 93 RM-Modul                           | 93     | RM-Modul                        | aktiv       |  |  |  |  |  |  |
| 9 🗖                             | +                      |       | 100 Einführung Fibu                   | 100    | Einführung Fibu                 | aktiv       |  |  |  |  |  |  |

... den Reportgenerator übergeben.

| 🔀 🍞        | / Reports             |              |             |             |         |                |
|------------|-----------------------|--------------|-------------|-------------|---------|----------------|
| /= Rep     | orts                  |              |             |             |         |                |
| Rep        | oort-Zusammenstellung | [Neue Report | -Zusammer   | stellung]   | - 🗸     |                |
| Dokumentty | pReport               | Au           | sgabeformat | Report erze | eugenRe | eport-Designer |
| Projekt    | Projectlist           | ▼ VI         | EW 💌        |             |         |                |
|            |                       |              |             | 4)          |         |                |

Nach Ausführung des Reports erscheint ein Zwischendialog mit den Vorbelegungen des Reports.

Last update: 2019/10/25 handbuch:kapitel\_3:3.6\_fortsetzung\_6 https://infodesire.net/dokuwiki/doku.php?id=handbuch:kapitel\_3:3.6\_fortsetzung\_6&rev=1290598399 14:10

| 🔀 🥐 🗋 Abfrag          | jeparameter                                                                                   |
|-----------------------|-----------------------------------------------------------------------------------------------|
| Parameter für die Ker | nzahlenberechnung                                                                             |
| Auswertungszeitraum   | Letztes Kalenderjahr 🔽 🖌<br>01.01.2006 (I) D 🗐 🗐 Ende 31.12.2006 (I) D 🗐 🗐<br>quartalsweise 🔽 |
|                       |                                                                                               |

Nach Auswahl des Auswertungszeitraums und der Periode wird anschließend der Report erzeugt.

| 💥 🤰         | S Projectlist                   |             |                         |                   |                           |                         |                   |                           |                         |                   |                           |                         |                   |                           |                         |
|-------------|---------------------------------|-------------|-------------------------|-------------------|---------------------------|-------------------------|-------------------|---------------------------|-------------------------|-------------------|---------------------------|-------------------------|-------------------|---------------------------|-------------------------|
| Projek      | Projektübersicht                |             |                         |                   |                           |                         |                   |                           |                         |                   |                           |                         |                   |                           |                         |
| Numme       | r Bezeichnung                   | Status      | Kunde                   | Plan<br>Q 01/2006 | Fakturierbar<br>Q 01/2006 | Fakturiert<br>Q 01/2006 | Plan<br>Q 02/2006 | Fakturierbar<br>Q 02/2006 | Fakturiert<br>Q 02/2006 | Plan<br>Q 03/2006 | Fakturierbar<br>Q 03/2006 | Fakturiert<br>Q 03/2006 | Plan<br>Q 04/2006 | Fakturierbar<br>Q 04/2006 | Fakturiert<br>Q 04/2006 |
| 106         | Einführung Projectile           | Vorleistung | Airbus Deutschland GmbH | 0,00              | 0,00                      | 48,16                   | 0,00              | 0,00                      | 48,72                   | 0,00              | 0,00                      | 49,25                   | 51.720,00         | 7.235,00                  | 49,28                   |
|             |                                 |             | Airbus Deutschland GmbH | 0,00              | 0,00                      | 48,16                   | 0,00              | 0,00                      | 48,72                   | 0,00              | 0,00                      | 49,25                   | 51.720,00         | 7.235,00                  | 49,28                   |
| BMW06       | Implementation TransportManager | aktiv       | BMW AG                  | 31.667,05         | 640,00                    | 0,00                    | 0,00              | 0,00                      | 0,00                    | 0,00              | 0,00                      | 0,00                    | 0,00              | 0,00                      | 0,00                    |
| BMW03       | SAP Add-ons BMW                 | aktiv       | BMW AG                  | 0,00              | 10.160,00                 | 0,00                    | 0,00              | 0,00                      | 0,00                    | 0,00              | 0,00                      | 0,00                    | 0,00              | 0,00                      | 25.360,00               |
| 93          | RM-Modul                        | aktiv       | BMW AG                  | 0,00              | 0,00                      | 0,00                    | 0,00              | 0,00                      | 0,00                    | 0,00              | 0,00                      | 0,00                    | 0,00              | 0,00                      | 0,00                    |
|             |                                 |             | BMW AG                  | 31.667,05         | 10.800,00                 | 0,00                    | 0,00              | 0,00                      | 0,00                    | 0,00              | 0,00                      | 0,00                    | 0,00              | 0,00                      | 25.360,00               |
| CS07        | Einführung Projectile           | aktiv       | CONSULT Holding         | 0,00              | 0,00                      | 0,00                    | 6.533,23          | 3.040,00                  | 0,00                    | 18.186,77         | 16.215,00                 | 0,00                    | 0,00              | 0,00                      | 29.505,51               |
| 92          | QM-Modul                        | aktiv       | CONSULT Holding         | 0,00              | 0,00                      | 0,00                    | 0,00              | 0,00                      | 0,00                    | 0,00              | 0,00                      | 0,00                    | 20.075,43         | 10.150,00                 | 0,00                    |
|             |                                 |             | CONSULT Holding         | 0,00              | 0,00                      | 0,00                    | 6.533,23          | 3.040,00                  | 0,00                    | 18.186,77         | 16.215,00                 | 0,00                    | 20.075,43         | 10.150,00                 | 29.505,51               |
| 100         | Einführung Fibu                 | aktiv       | Jökler Software GmbH    | 0,00              | 0,00                      | 0,00                    | 0,00              | 0,00                      | 0,00                    | 0,00              | 0,00                      | 0,00                    | 835,16            | 1.050,00                  | 0,00                    |
|             |                                 |             | Jökler Software GmbH    | 0,00              | 0,00                      | 0,00                    | 0,00              | 0,00                      | 0,00                    | 0,00              | 0,00                      | 0,00                    | 835, 16           | 1.050,00                  | 0,00                    |
| <b>VF09</b> | Einführung Projectile           | aktiv       | Vattenfall Europe       | 5.282,57          | 19.153,75                 | 0,00                    | 12.218,71         | 2.640,00                  | 0,00                    | 8.578,72          | 250,00                    | 0,00                    | 0,00              | 0,00                      | 0,00                    |
| DS09        | Einführung Risikomanagement     | aktiv       | Vattenfall Europe       | 23.650,48         | 1.480,00                  | 0,00                    | 1.569,52          | 9.660,00                  | 0,00                    | 0,00              | 0,00                      | 0,00                    | 0,00              | 0,00                      | 0,00                    |
|             |                                 |             | Vattenfall Europe       | 28.933,05         | 20.633,75                 | 0,00                    | 13.788,23         | 12.300,00                 | 0,00                    | 8.578,72          | 250,00                    | 0,00                    | 0,00              | 0,00                      | 0,00                    |
|             |                                 |             | Summe                   | 60.600,10         | 31.433,75                 | 48,16                   | 20.321,45         | 15.340,00                 | 48,72                   | 26.765,50         | 16.465,00                 | 49,25                   | 72.630,59         | 18.435,00                 | 54.914,79               |

From:

https://infodesire.net/dokuwiki/ - **Projectile-Online-Handbuch** 

Permanent link: https://infodesire.net/dokuwiki/doku.php?id=handbuch:kapitel\_3:3.6\_fortsetzung\_6&rev=1290598399

Last update: 2019/10/25 14:10